### Digitalisierungsprojekt "Botanische Wandtafeln"

## Workflow: Digitalisate mit Metadaten in PHAIDRA

Inhalt:

Allgemeines (1) – Konkrete Arbeitsschritte, Praxistipps und Linkliste (2-3) – Anhang: Screenshots Beispiel-Projekt (4-5)

Alle nötigen Schritte sollten jeweils in der "*Sandbox"* ausprobiert werden, um sie dann im Echtsystem fehlerfrei umzusetzen.

Es empfiehlt sich, nach den Anleitungen für das Arbeiten in und mit PHAIDRA vorzugehen: <u>https://datamanagement.univie.ac.at/ueber-phaidra-services/downloads-und-anleitungen/</u>. Dort bietet sich u. a. auch ein kurzes, erklärendes Video an.

Ein "Bulk-Upload" ist nur dann von Vorteil, wenn für gleichartige Objektgruppen wenige, stets gleich bleibende Felder und Feldinhalte gebraucht werden.

Flexibler ist das Arbeiten mit selbst erstellten VORLAGEN, die bei Bedarf angelegt und daher auch variiert werden können.

Eine große Erleichterung für eine flüssige Routine kann die vorherige Erstellung einer eigenen ARBEITSTABELLE (z. B. eine entsprechend den Metadatenfeldern strukturierte Excel-Datei) sein, in der zu jedem Objekt bereits alle Inhalte strukturiert so festgehalten werden, wie sie später als Metadaten zum Digitalisat gelangen sollen. Dies erlaubt einerseits ein systematisches Vorbereiten und andererseits ein zeitsparendes Abarbeiten.

Am besten plant man bereits zu Beginn eines Projekts die hierarchisierte Anordnung der einzelnen Objekte und Objektgruppen für die künftige PHAIDRA-Collection-Struktur und legt die oberste Ebene beim Hochladen des ersten Objekts an. Darunter lassen sich dann – über sogen. Merklisten – zugehörige Collections erstellen und diese auch wieder in Sub-Collections unterteilen. Das erste Objekt verschiebt man später auf die zutreffende Ebene.

Was die **RECHTE** betrifft, sind sie von vornherein festzulegen. Das ist sehr wichtig, sowohl beim einzelnen Hochladen, als auch beim Bulk-Upload oder bei der Erstellung einer Vorlage!

Empfehlungen der "AG Lizenzen" zu Nutzungsrechten am Objekt / Bild finden sich unter: https://bibliothek.univie.ac.at/intranet/wirueberuns/basisinfos/arbeitsgruppe-lizenzen.html Die eigentliche **Routine** beginnt mit dem

Schritt 1: Hochladen des ersten Objekts.

Folgen mehrere gleiche / ähnliche Stücke, lohnt sich die Erstellung einer Vorlage aus dem ersten Objekt, das man wie eine SCHABLONE konstruiert, sie dann speichert (*links oben "Als Vorlage speichern", einen Namen vergeben – erscheint dann im Reiter "Vorlagen" rechts oben*) und hernach erst auf das eigentliche erste Objekt hin spezifiziert. Dabei "durchwandert" man alle Reiter / Felder und "absolviert" sämtliche Pull-Down-Optionen (auch die zeitaufwändigen nur einmalig), z. B. die für die Wahl der passenden Sprache zu jedem Feld oder die der Ebenen einer Klassifikation. – Es gibt nur wenige vom System geforderte Pflichtfelder in PHAIDRA: fehlt eines davon, kommt automatisch ein Hinweis.

Die so erstellte Vorlage kann bereits beim nächsten neu hochzuladenden Objekt zum Einsatz kommen. – Vorlagen sind ausschließlich beim erstmaligen Hochladen eines Objektes verwendbar! (Zur etwaigen Ergänzung bereits vorhandener Metadaten für ein Objekt kann keine Schablone mehr darübergelegt werden.)

Schritt 2: Hinzuladen der Vorlage

Schritt 3: Ergänzen und Spezifizieren für das vorliegende Objekt

Für die Verlinkung mit Normdaten aus der GND gibt es zwei Möglichkeiten: im Feld "Rolle" (formale Erschließung) für Personennamen, im Feld *"Kontextuelle Angaben: Bezugsnummer: GND subject"* für Schlagwörter (thematisch-inhaltliche Erschließung). – Es ist immer nur die Ziffernfolge aus der ID-Nummer des GND-Satzes einzutragen.

**Praxistipp:** möchte man eine Person verlinken, für die keine der zur Auswahl stehenden Rollenbezeichnungen passt, kann man sie im Feld "Allgemein: Beschreibung" unterbringen: im Freitext muss hier die vollständige URL aus dem GND-Satz [http://d-nb.info/gnd/...] eingetragen werden.

Passt die erste Vorlage für eine Gruppe anderer neuer Objekte nicht mehr optimal, erstellt man einfach auf ähnliche Weise eine weitere Vorlage.

**Praxistipp:** möchte man Vorder- und Rückseite ein- und derselben Tafel (= analoges Objekt) miteinander verbinden, trägt man im zweiten Phaidra-Objekt (es zeigt die Rückseite) den Phaidra-Link [als Objektnummer = o:...] des ersten Phaidra-Objekts (es zeigt die Vorderseite) ein. Der vorgegebene Text, der nach dem Abspeichern sichtbar wird, lautet: "Dieses Bild ist die Rückseite von:". Dort steht dann – automatisch erzeugt – gegengleich: "Dieses Bild ist die Vorderseite von:".

**Schritt 4:** bei Bedarf (vorläufig) sperren – s. u.

**Schritt 5:** in eine Merkliste stellen – s. u.

**Schritt 6:** (mehrere) via Merkliste in eine Collection schieben – s. u.

In der eigenen Arbeitstabelle kennzeichnet man, z. B. farblich, welche Objekte in welcher Sub-Collection landen (sollen) und ergänzt dort am Ende des Erfassungs- und Erschließungsvorgangs jeweils den beim Hochladen systemseitig gebildeten permanenten PHAIDRA-Link, der eine Objekt-Nummer trägt.

**Praxistipp:** möchte man die Originalreihenfolge, etwa weil die vorgefundene Hängung einer (historischen) Systematik entsprochen hatte, auch in den Collections "abbilden", sollten von vornherein keine Lücken beim Hochladen entstehen. Die Anzeige der PHAIDRA-Objekte erfolgt chronologisch, quasi einem "Numerus currens" der Objekt-Nummern gehorchend.

(Vorankündigung: eine spätere Umreihung sollte voraussichtlich bald möglich sein.)

(Bemerkung: Beim Sprung über eine Million Phaidra-Objekte änderte sich die Reihenfolge in der Anzeige.)

Um Objekte in Collections zu bündeln, stellt man sie zunächst in eine MERKLISTE. *Dafür gibt es ein kleines Symbol rechts oben*. Diese Merkliste ruft man dann über den so benannten Reiter auf und bestimmt, in welcher – schon existierenden oder neu anzulegenden – (Sub-)Collection diese Objektgruppe zusammengefasst und angezeigt werden soll.

**Praxistipp:** leert man die gesamte Merkliste mit der dafür angebotenen Funktion, verschwindet sie (günstig bei großer Anzahl von Objekten), löscht man Objekte einzeln mit dem "x" und belässt eines, bleibt die Merkliste für die nächste Arbeitssession erhalten.

**Praxistipp:** möchte man Objekte, die einer Collection bereits zugeordnet sind, wieder daraus entfernen, öffnet man via "Meine Objekte" (Auswahl "Collections") die entsprechende Collection, geht in den "Collection-Editor" (Button rechts unten), löscht das Häkchen neben dem zu entfernenden Objekt und speichert neu ab.

Soll ein Digitalisat nicht sofort weltweit sichtbar werden, ist eine einschränkende SPERRE möglich: jedoch nur für das Objekt, nicht für die Metadaten! Der Zugriff kann später ausgeweitet (bzw. auch erneut eingeschränkt) werden. Diese Einschränkung muss bei jedem Objekt einzeln veranlasst werden. – Falls eine GRUPPE an einem Projekt arbeitet, berechtigt man besser zunächst nur alle Mitglieder der Gruppe und schaltet das Objekt erst im letzten Arbeitsgang frei.

### Linkliste:

Zu den Arbeitsanleitungen des PHAIDRA-Teams: https://datamanagement.univie.ac.at/ueber-phaidra-services/downloads-und-anleitungen/

Zu den Empfehlungen der "AG Lizenzen" im Intranet der UB Wien: https://bibliothek.univie.ac.at/intranet/wirueberuns/basisinfos/arbeitsgruppe-lizenzen.html

Zur Projekt-Seite:

https://bibliothek.univie.ac.at/sammlungen/historische-wandtafeln.html Zur eigenen Projekt-Dokumentation: https://bibliothek.univie.ac.at/sammlungen/projekt\_botanische\_wandtafeln.html Zum unten ausgeführten Beispiel: = Botanische Wandtafeln (von unbekannter Hand gemalt) https://phaidra.univie.ac.at/o:912008

## ANHANG

## Screenshots zur Strukturierung von (Sub-)Collections

### Beispiel: "Botanische Wandtafeln" [! Work-in-progress !]

| 0:877022 | Botanische Wandtafeln aus dem Bestand des<br>ehemaligen Botanischen Instituts der<br>Universität Wien                                                                                                    | 12.09.2018 |
|----------|----------------------------------------------------------------------------------------------------|------------|
|          | Botanische Schautafeln für den Unterricht, entstanden um<br>1900 sowie um 1940 und um 1960, aus Papier, teilweise<br>auf Leinen kaschiert, meist als Rolltafeln auf Holzstangen<br>montiert. Überwiegend unikale Handzeichnungen mit<br>Wasserfarben gemalt, einige Großdrucke, die älteren davon<br>als Farblithografien.<br>[Blättern] |            |

Kürzest-Info über die Inhalte der "Sub-"Collections

| 4 Objekte                 |                                                                                                    | ↓ <sup>A</sup> Z | ↓ZA        | ↓ <sup>1</sup> <sub>9</sub> | ↓ <sup>9</sup> | Θ     |  |
|---------------------------|----------------------------------------------------------------------------------------------------|------------------|------------|-----------------------------|----------------|-------|--|
| Mitglieder der 0:877022 × |                                                                                                    |                  |            |                             |                |       |  |
|                           | Botanische Wandtafeln (Großdrucke)                                                                                                    |                  |            |                             | 08.01          | .2019 |  |
| 0:923738                  | Botanische Wandtafeln<br>Großdrucke aus verschiedenen Verlagen<br>Material: Papier<br>Rückseite: fortlaufend nummeriert<br>[Blättern]                                                                                                    |                  |            |                             |                |       |  |
| 0.919419                  | Botanische Wandtafeln (von Helene Bodmann gemalt)<br>Handgezeichnet und mit Wasserfarben bemalt.<br>Material: Papier, Holzstäbe<br>Rückseite: fortlaufend nummeriert, oft mit Beschriftungstext samt Hinweis auf Abbildungen in wissenschaftliche<br>Vorlage dienten.<br>[Blättern]   | er Literat       | tur, die a | Is                          | 14.12          | 2018  |  |
| 0:918514                  | Botanische Wandtafeln von A. Genkel<br>Botanische Schautafeln für den Unterricht, um 1900, aus Papier auf Leinen kaschiert, mit Ösen zur Aufhängung.<br>[Blättern]                                                                                                    | Farblith         | ografie    | ٦.                          | 04.12          | 2018  |  |
| 0:912008                  | Botanische Wandtafeln (von unbekannter Hand gemalt)<br>Handgezeichnet und mit Wasserfarben bemalt.<br>Material: Papier, Holzstäbe<br>Rückseite: fortlaufend nummeriert, oft mit Beschriftungstext samt Hinweis auf Abbildungen in wissenschaftliche<br>Vorlage dienten.<br>[Blättern] | ər Literat       | tur, die a | Is                          | 09.11          | .2018 |  |

### *Überblick* "*Sub-"Collections"*

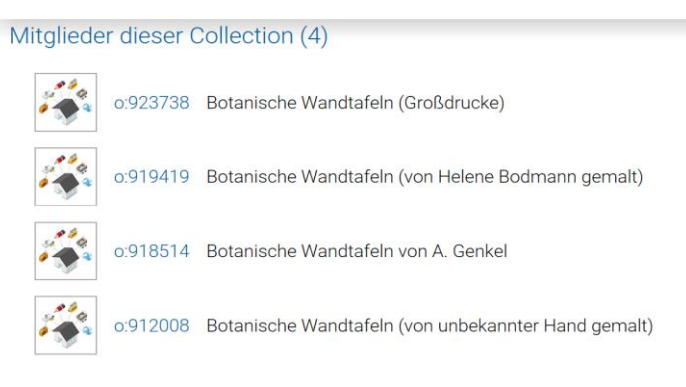

# Blättern in einzelner "Sub-"Collection → … (von unbekannter Hand gemalt) "Kurzanzeige" einer "Sub-"Collection [mit Bildvorschau]

| Mitglieder dieser Collection (12) |          |                                                                           |  |  |  |
|-----------------------------------|----------|---------------------------------------------------------------------------|--|--|--|
| 筆                                 | o:912021 | Maranta arundinacea                                                       |  |  |  |
| The second                        | o:912020 | Billbergia nutans                                                         |  |  |  |
| North Contraction                 | o:912019 | Billbergia iridifolia                                                     |  |  |  |
| 1                                 | o:912018 | Iris germanica                                                            |  |  |  |
| =                                 | o:912017 | Crocus sativus                                                            |  |  |  |
|                                   | o:912016 | Aloe socotrina                                                            |  |  |  |
| X                                 | o:912015 | Colchicum autumnale                                                       |  |  |  |
| 1                                 | o:912014 | Smilax medica                                                             |  |  |  |
| 3                                 | o:912012 | Strychnos ignatii                                                         |  |  |  |
|                                   | o:912011 | Scrophulariales: Verbascum, Scrophularia, Rhinanthus, Gratiola, Veronica. |  |  |  |
|                                   | o:912010 | Exogonium purga                                                           |  |  |  |
| -                                 | o:912009 | Evonymus verrucosa                                                        |  |  |  |

#### Mitglied in der/den Collection(s) (1)

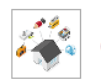

o:877022 Botanische Wandtafeln aus dem Bestand des ehemaligen Botanischen Instituts der Universität Wien